1. Sur la page d'accueil du site **1** nieulgymloisirs.fr, cliquez sur le bouton vert : **2** « Se connecter à l'espace Adhérent »

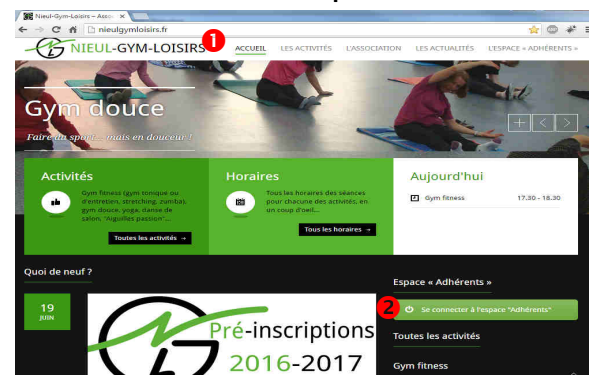

2. Si vous les connaissez, entrez votre **1** identifiant et votre **2** mot de passe puis cliquez sur **8** « Je me connecte »

| O Veuillez saisir votre identifia | nt et votre mot de passe. |   |
|-----------------------------------|---------------------------|---|
| Identifiant :                     | jdupont 🚺                 | Θ |
| Mot de passe :                    | 2                         | 0 |
|                                   | Se souvenir de moi        | 0 |

3. Si vous ne les connaissez pas ou les avez oubliés, cliquez sur le 2d onglet vert pour en demander la restitution. Renseignez ① tous les champs et cliquez sur ② « Envoyez-moi mes codes d'accès »

| Pour recevoir vos codes d'ai<br>Attention: vérifiez bien<br>n cas d'erreur, vous ne pourre<br>iémorisé dans le fichler (utilis<br>ignaler le problème). | ccès, veuillez renseigner les éléments ci-dessous.<br>votre adresse mail avant de valider.<br>z plus recevoir vos codes d'accès, cette adresse étant<br>rez le formulaire de contact accessible en bas de page pour | × |
|----------------------------------------------------------------------------------------------------|----------------------------------------------------------------------------------------------------|---|
| • Nom :                                                                                                    | DUPONT                                                                                                    |   |
| Prénom :                                                                                                    | Jean-Pierre                                                                                                    |   |
| O Date de naissance :                                                                                                    | 15 • / 03 • / 1958 •                                                                                                    |   |
| Adresse mail :                                                                                                    | jpdupont@test.fr                                                                                                    |   |
| (*************************************                                                                                                    | Envoyez-mol mes codes d'accès                                                                                                    |   |
|                                                                                                    |                                                                                                    |   |

## 4. Relevez votre messagerie.

Attention : un délai est possible (vérifiez aussi le dossier Spam). Une fois les codes récupérés, revenez au point **2** et saisissez-les pour passer à l'étape **5**. En cas de difficultés ou de message d'erreur, utilisez notre **6** formulaire de contact.

5. Vérifiez et corrigez si nécessaire vos **1** informations personnelles. Renseignez si ce n'est déjà fait votre **2** année de première adhésion. N'oubliez pas **3** d'enregistrer vos corrections éventuelles.

S'il n'y a aucune modification, passez directement à l'étape  ${\bf 6}.$ 

| UL-GYM-LOISIRS                                                 | 🌲 Mon profil     | 🔟 Statistiques 🛛 🛔 CA                                                                                                    | 🛔 M. Jean-Pierre                                          |
|----------------------------------------------------------------|------------------|----------------------------------------------------------------------------------------------------|-----------------------------------------------------------|
| & M. Jean-Pierre DUF<br># 17 rue Tabaga<br>17137 Nieul-sur-Mer | PONT             |                                                                                                    | <b>≗ jdupont</b><br>€ 05 46 55 55 55<br>⊠ jdupont@test.fr |
| A Mes informations p                                           | ersonnelles      |                                                                                                    | *                                                         |
|                                                                | O Civilité : 👘   | Aonsieur                                                                                                    | · • ]                                                     |
| 0                                                              | O Nom : DI       | IPONT                                                                                                    |                                                           |
| 0                                                              | Prénom : Je      | an-Pierre                                                                                                    |                                                           |
| 6                                                              | Nê(e) le : 15    | <ul> <li>✓</li> <li>✓</li></ul> |                                                           |
| 0                                                              | Adresse : 17     | ' rue Tabaga                                                                                                    |                                                           |
| 0 0                                                            | Commune : 17     | 137 Nieul-sur-Mer                                                                                                    | *                                                         |
| 0 T                                                            | Těléphone : 05   | 46555555                                                                                                    |                                                           |
|                                                                | 🛛 Mail : 🛛 Jd    | upont@test.fr                                                                                                    |                                                           |
| Ø Adhérent(e)                                                  | depuis le : 01   | • / 09 • / 2014 • (>1 an) 2                                                                                                    |                                                           |
| Ø Dernière m                                                   | nise à jour : 18 | /06/2016 - 10h38                                                                                                    |                                                           |
|                                                                |                  | ✓ Enregistrer                                                                                                    |                                                           |
| ✗ Modifier mon mot d                                           | le passe         |                                                                                                    | •                                                         |
| d                                                              | 2                |                                                                                                    |                                                           |
| Mon inscription                                                |                  |                                                                                                    | × 1                                                       |

6. Cliquez sur le 3è onglet vert pour accéder à votre **1** inscription actuelle.

Cliquez en bas sur le bouton rouge **2** « **J'accède au formulaire de pré-inscription pour 2016-2017** »

| ctivités choi | sies en 2015-2016 🕑                         |                         |                                    |                         |     |
|---------------|---------------------------------------------|-------------------------|------------------------------------|-------------------------|-----|
| par :         | M. Jean-Pierre DUPONT Insc                  | ription le 31/08/2015   | Ø                                  | 12                      |     |
| Zom           | ba                                          | Q.                      | 0                                  | C <sup>2</sup>          |     |
|               | Certificat médi                             | cal: 11/03/2015         |                                    |                         |     |
| 015-0         | Total paye : 80      Paiement(s) : Chèque   | DUDONT                  | - Diana (M.)                       |                         |     |
| Chequ         | e so € caisse depargne<br>e Statut: ✓ Inscr | iption validée [De      | n-Pierre (M.)<br>nière mise à jour | Щ<br>: 17/10/2015 - 12h | 11] |
|               | 2 Jaccede au formula                        | aire de pre-inscription | our 2016-2017                      |                         |     |

7. O Cochez une ou plusieurs activités que vous souhaitez pratiquer en 2016-2017. Pour plus d'informations, survolez les icônes en tête et à droite du tableau. Le O total à régler changera automatiquement en fonction de vos choix. Il vous sera aussi indiqué si un O certificat médical est nécessaire ou non.
Au besoin, indiquez nous O toute information utile (ex : vous serez absent(e) à la rentrée et ne pourrez commencer qu'en octobre).
N'oubliez pas de valider votre saisie en cliquant sur le bouton

**S** « le confirme les données ci-dessus »

| Mon inscription            |           |        |                                  |           |      |   |              | • |
|----------------------------|-----------|--------|----------------------------------|-----------|------|---|--------------|---|
| Activités choisies en 2016 | 2017      | 0      |                                  |           |      |   |              |   |
| par : 🍐 M. Jean-Pien       | e DUPOI   | T      |                                  |           |      |   |              |   |
| ✓ Activités [Sous-         | total : 5 | 8 + 25 | = 83 €j 0                        | Prix (€)  | Ð    | 0 | $\square$    |   |
| Gym fitness                |           |        |                                  | 58 / 48   | Q,   | 0 | C.           |   |
| Zumba                      |           |        | 0                                | 58 / 48   | Q,   | 0 | $\mathbb{Z}$ |   |
| Gym douce                  |           |        |                                  | 22/20     | Q,   | 0 | 0            |   |
| (Yoga                      |           |        |                                  | 97        | Q,   | 0 | 0            |   |
| 🔲 🛛 Danse de salon         | Débuta    | ints   | 0                                | 52        | 0    | 0 | 2            |   |
| Danse de salon             | (Canfir:  | nés]   | 0                                | 52        | 0    | 0 | 2            |   |
| Aiguilles passio           | 10        |        |                                  | 0         | 0    | 0 | 0            |   |
| 10                         |           |        | Adhésion (obligatoire) :         | 25        |      | _ |              |   |
| 1                          |           |        | O Certificat médical :           | 🛛 A fourn | ir ( | B |              |   |
| 2+ Ajouter une person      | ne        |        |                                  |           |      |   |              |   |
| Ø Montant activités :      | 58        | €      | pour 2 activités dont 1 payante  |           |      |   |              |   |
| O Adhésion :               | 25        | ¢      |                                  |           |      |   |              |   |
| O Total à régler :         | 83        | €      | 2                                |           |      |   |              |   |
| O Commentaires :           |           |        |                                  | - 4       |      |   |              | × |
|                            | 6         | ¥.J    | e confirme les données ci-dessus |           |      |   |              |   |

8. Votre **1** pré-inscription est enregistrée et vous est transmise par mail. **2** Il vous restera à effectuer le paiement et fournir le certificat médical s'il y a lieu lors de la séance d'inscription. D'ici là, vous pouvez à tout moment **6** modifier vos choix

| <ul> <li>voue prennacripuort a ete enregistree ave</li> </ul>                                                                                                    | ec succês.                                                                                                    |                            |                  |
|----------------------------------------------------------------------------------------------------|----------------------------------------------------------------------------------------------------|----------------------------|------------------|
| D Les données enregistrées vous ont été tr<br>Relevez votre messagerie (un délai d'atten<br>Vérifica le message reçu: en cas d'erreur o<br>effectuer les modifications.<br>Imprimez éventuellement le message reçu<br>Joignez y le chèque et le certificat médica | ansmises par mail.<br>te est possible)<br>u de fiche incomplète, n'hé<br>I (s'il y a lieu),                                                                                                    | sitez pas à revenir :<br>2 | sur ce site pour |
| nemenez rensemble a rassociation fors or                                                                                                    | re aconce o macripuon.                                                                                                    |                            |                  |
| tivités choisies en 2016-2017 O                                                                                                    |                                                                                                    |                            |                  |
| ctivités choisies en 2016-2017 🕢                                                                                                    | t Incodetion to 00/06/2001                                                                                                    | ž                          |                  |
| par :  M. Jean-Pierre DUPONT Gym filness                                                                                                    | Inscription le 20/06/201 U                                                                                                    | 6<br>O                     | ß                |
| ctivités choisies en 2016-2017 @<br>par : M. Jean-Pierre BUPONT<br>Gym fitness<br>Zumba                                                                                                    | + Inscription le 20/06/201<br>Cy                                                                                                    | 6<br>0<br>0                | C'               |
| tivités choisies en 2016-2017 @<br>par :                                                                                                    | Inscription le 20/06/201 Ur Ur Ur t médical : V A fournir                                                                                                    | 6<br>0<br>0                | C<br>C           |
| ttivités choisies en 2016-2017 @<br>par :                                                                                                    | <ul> <li>Inscription le 20/06/201</li> <li>لي</li> <li>لي</li></ul> | 6<br>0<br>0                | B<br>B           |
| par : M. Jean-Pierre DUPONT<br>Gym filness<br>Zumba<br>Certifica<br>@ Total à régler :<br>@ Paiement(s) : @ Er                                                                                                    | <ul> <li>Inscription le 20/06/201</li> <li>Qr</li> <li>Qr</li> <li>t médical : Q: A fournir</li> <li>esa €</li> <li>attente de paiement</li> </ul>                                                                                                    | 6<br>0                     | C<br>C           |